# Tehnologia Microsoft Agent pentru învatarea regulilor de functionare a conturilor

Lect. Bogdan PATRUT Universitatea din Bacau

This paper briefly describes the Microsoft Agent technology for constructing interactive user interfaces. Then there is presented a program in Visual Basic that allows user to learn the rules about the accounts.

Keywords: intelligent software agents, accounting, user interface, Visual Basic.

# gentii inteligenti

A Un agent este un program autonom, care aflat într-un mediu oarecare încearca singur sa-si atinga obiectivele pentru care a fost proiectat. Agentul este autonom în sensul ca este capabil sa actioneze fara interventia oamenilor sau a altor sisteme, el detinând controlul atât asupra starii sale interne, cât si asupra comportamentului sau.

Agentul preia informatii din mediu prin senzori si poate actiona prin efectori asupra mediului, modificându-l. Un agent inteligent ar fi un agent software capabil de actiuni flexibile, realizate în vederea îndeplinirii obiectivelor sale. Prin flexibilitatea unui agent software se întelege ca acesta este:

• *reactiv*, adica percepe mediul si raspunde rapid la schimbarile din mediu, pentru a-si atinge obiectivele;

• *pro-activ*, adica are un comportament or ientat pe tel, având initiativa în vederea îndeplinirii obiectivelor;

• *competent social*, adica agentul inteligent poate sa interactioneze cu alti agenti sau cu utilizatorul pentru a-si atinge obiectivele.

Este greu de imaginat ca se pot crea asemenea agenti, mai ales care sa aiba initiativa si, desi exista cercetatori care desfasoara o munca sustinuta în domeniu, exista si voci critice, care spun ca agentii sunt niste programe ca toate celelalte. Cât priveste reactivitatea, aceasta nu este greu de proiectat, daca se folosesc modele teoretice si tehnici de implementare corespunzatoare si se au în vedere cât mai multe intrari posibile pentru senzorii agentilor. O parte dintre problemele de abilitate sociala sunt deja rezolvate la multi agenti. Este mai ales cazul realizarii unei **n**- teractiuni agent software - utilizator uman cât mai asemanatoare cu o interactiune interumana naturala.

#### **Tehnologia Microsoft Agent**

O tehnologie care se bucura de un succes mare în rândul dezvoltatorilor de aplicatii este Microsoft Agent, care pune la dispozitia programatorului mici caractere animate, care se manifesta uman si social si se pot comporta ca niste ghizi, instructori, prezentatori.

Microsoft Agent ofera o tehnologie moderna pentru crearea de interfete conversationale inovative pentru aplicatii si pagini Web, fiind un punct de plecare pentru modalitati de comunicare mult mai naturale între oameni si calculatoarele lor. MS Agent este o multime de servicii software care permit programatorilor sa încorporeze personaje sau caractere animate interactive în software-ul lor, mai ales în cel cu specific educational. Aceste caractere pot vorbi, se pot anima si pot gestic ula în diferite feluri, se pot deplasa pe ecran dintr-un loc într-altul sau chiar pot înregistra secvente audio si accepta comenzi vocale.

Pentru a folosi Microsoft Agent în Visual Basic, de exemplu, trebuie ca mai întâi sa descarcam de pe site-ul <u>http://www.micro</u> <u>soft.com/products/msagent/downloads.htm</u>,

fisierul MsAgent.exe. Apoi va trebui sa descarcam unul sau mai multe caractere (personaje). Putem alege personajele de la Microsoft (Genie, Merlin, Robby si Peedy) sau alte câteva zeci pe care le putem descarca de la terti (de exemplu noi l-am ales pe James de la <u>http://www.msagentring.org/</u>). Împreuna cu personajele trebuie descarcata si lista de comenzi asociate fiecarui personaj, fara de care ne va fi dificil sa-l coordonam.

Daca dorim sa folosim facilitatea "text-tospeech" vom avea nevoie de un "motor" capabil sa reproduca textul în limba dorita. Din nefericire cei de la Microsoft nu ofera un as tfel de motor si pentru limba româna, însa se poate folosi cu succes limba italiana, în multe cazuri; eventual se pot face mici artificii, asupra carora vom reveni. Pentru ca mesajele pe care le afiseaza un personaj sa fie afisate corect în limba româna se va descarca de la Microsoft fisierul *AgtX0418.exe*. Apoi se vor descarca fisierele pentru vorbire în limbile dorite (de exemplu, *lhttsiti.exe* pentru limba italiana). Dupa descarcarea tuturor executabilelor respective, se vor lansa în executie pe rând, pentru ca sa se instaleze corect pe calculatorul dumneavoastra.

## Folosirea interfetei caracter-personaj

O data instalata interfata Microsoft Agent, o putem folos i într-un program Visual Basic adaugând proiectului nostru un control de tip MS Agent 2.0, asa cum este indicat în figura 1, care reprezinta interfata unui program de învatare a regulilor de functionare a conturilor.

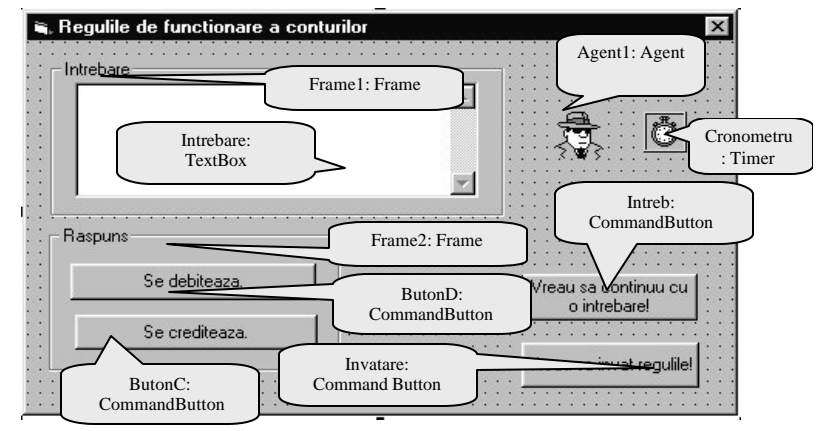

Fig. 1. Interfata programului

Putem apoi folosi metodele *Speak* - pentru a vorbi sau *MoveTo* pentru a deplasa personajul într-o locatie data. Cu *GestureAt* îl putem face sa indice cu mâinile un anumit loc, iar cu *Play* avem la dispozitie o sumedenie de animatii, încorporate în fiecare personaj si care difera de la unul la altul.

Declaratiile de variabile nu sunt chiar asa de complicate, pot fi învatate pe baza unui exemplu, cert este ca un agent poate fi reprezentat sau poate controla si mai multe caractere (personaje). Astfel, daca ati instalat controlul *Agent1* de tip *MS Agent 2.0*, puteti încarca caracterul *James* din fisierul *james.acs*, numindu-1 (de exemplu) *Profesor* astfel:

Dim Profesor As IAgentCtlCharacterEx
Agent1.Characters.Load "Profesor",
"james.acs"

Set Profesor = Agent1.Characters ("Profesor")

Apoi puteti stabili interfata cu mesaje în limba româna, iar vocea sa fie a unui italian, pe nume Stefano (consultati fisierul "help" pe ntru detalii privind proprietatea *TTSModeID*). Cu metoda *Show* îl aduceti pe ecran pe "Pro-fesor".

```
Profesor.LanguageID = &H409 ' mesajele
de eorare si informatii in limba romana
Profesor.TTSModeID = "{7EF71701-A92D-
11d1-B17B-0020AFED142E}"
' va vorbi in limba italiana, cea mai
apropiata de romana,
' codul este pentru vocea masculina cu
```

numele "Stefano" Profesor.Show

Este simplu sa-l faci pe profesorul James sa vorbeasca, prin metoda Speak. Astfel, daca vrei ca James sa spuna "Gresit!", vei scrie *Profesor.Speak "Gresit!"*. Dar va pronunta în italiana, asa ca poti sa-l pacalesti putin, fobsind atributul *Map*, astfel:

```
Profesor.Speak
```

"\*Map=""Greshit!""=""Gresit!""*\", în care primul text este cel vorbit în realtate (si va suna bine!), iar cel de al doilea este textul care va aparea într-un balon explicativ deasupra capului lui James.

## Realizarea unui program de învatare a regulilor de functionare a conturilor

In continuare vom prezenta un program care va avea doua functiuni: de învatare a regulilor de functionare a conturilor si de interogare a utilizatorului cu privire la operatia care are loc asupra unui cont. În prima doua varianta se va afisa un text simplu, preluat din fisierul "reguli.txt", cu urmatorul continut:

Regulile de functionare a conturilor sunt:

1. Daca X este cont de activ si X creste, atunci X se debiteaza.

2. Daca X este cont de activ si X scade, atunci X se crediteaza.

 Daca X este cont de pasiv si X scade, atunci X se debiteaza.
 Daca X este cont de pasiv si X creste, atunci X se crediteaza.
 Conturile "bifunctionale" se comporta dupa regula corespunzatoare in functie de functionalitatea lor curenta.

In cea de a doua, utilizatorul va trebui sa raspunda, prin click pe butonul corespunzator, la o întrebare afisata în caseta de text Intrebare. Aceasta întrebare este generata automat, aleatoriu, si este de forma celei din figura 2.

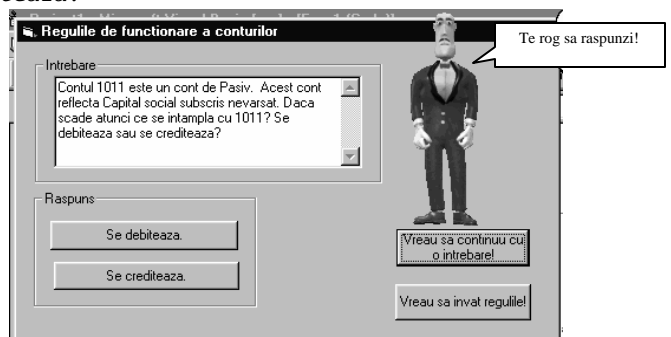

Fig. 2. Functionarea programului în varianta verificare

Contul CONT este un cont de TIPUL\_CONTULUI. Acest cont reflecta DENUMIREA\_CONTULUI. Daca TIP\_MODIFICARE atunci ce se intampla cu CONT? Se debiteaza sau se crediteaza?

Pentru a genera texul vorbit de personajul James se va folosi un cronometru special si variabila *secunde* care descreste o data cu trecerea timpului. James va tine cont si de intrarile senzoriale ale agentului (reprezentate de actiunile utilizatorului, raspunsurile sau intentiile sale). Astfel personajul va comunica utilizatorului un mesaj, în conformitate cu contextul dat. Dar chiar în cazul alegerii unui mesaj, aceasta va fi comunicat în una sau alta dintre variantele disponibile, folosind operatorul "|" în metoda Speak. De exemplu
Profesor.Speak
"\Map=""Greshit!""=""Gresit!""\|Nu e bi-

ne. |Eronat." va alege una dintre cele trei variante pentru a le vorbi. De remarcat ca profesorul James va pronunta chiar si cuvântul "Gresit" de stul de corect, folosind artificiul adaptarii regulilor de pronuntie din limba italiana la limba româna. În cazul prezentarii regulilor de functionare a conturilor, profesorul se va deplasa într-un alt loc de pe fereastra programului si va ridica mâna pentru a indica explicatiile respective (figura 3).

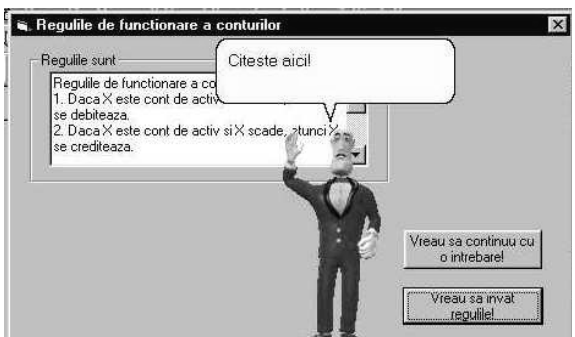

Fig. 3. Explicarea regulilor de functionare a conturilor

## **Programul JAMES-CONT**

Aplicatia Visual Basic descrisa poate fi de scarcata de pe Internet de la adresa <u>www.edusoft.ro</u>, dar mai jos este prezentat si explicat listing-ul programului:

```
Dim text_din_nou As String ' variante de
text pentru reluarea raspunsului
Dim text_raspunde As String ' variante
de text pentru solicitarea raspunsului
Dim text_felicitari As String ' variante
de text pentru continuare
Dim text_alta_intrebare As String ' va-
riante de text pentru alta intrebare
Dim secunde As Integer ' numarul de se-
cunde ramase
Dim Profesor As IAgentCtlCharacterEx '
caracterul/personajul James
Dim raspuns As Integer
                              '1 = se
debiteaza, 2 = se crediteaza
Dim raspuns_dat As Integer '0 = nu a
raspuns, 1 = a raspuns corect, 2 = a
raspuns gresit
Dim ptop As Integer 'ordonata initiala a
personajului
Private Sub ButonC_Click()
    ' alegerea butonului cu raspunsul
credit, 2 - corect
    If raspuns = 2 Then
       Profesor.Speak
                           "Este
                                     co-
rect! Corect! OK!"
       raspuns_dat = 1
   Else
       Profesor.Speak
"\Map=""Greshit!""=""Gresit!""\|Nu e bi-
ne. Eronat."
       raspuns_dat = 2
   End If
End Sub
Private Sub ButonD_Click()
    ' alegerea butonului cu raspunsul
debit, 2 - corect
    If raspuns = 1 Then
       Profesor.Speak
                           "Este
                                     co-
rect! | Corect! | OK! "
      raspuns_dat = 1
   Else
       Profesor.Speak
"\Map=""Greshit!""=""Gresit!""\|Nu e bi-
ne. Eronat."
       raspuns_dat = 2
   End If
End Sub
Private Sub Cronometru_Timer()
   secunde = secunde - 1
   If (secunde = 15) And (raspuns_dat =
0) Then
        ' daca in primele 15 secunde nu
se raspunde, se avertizeaza
        Profesor.Speak "Apasa pe un bu-
ton! Raspunde!"
        Profesor.MoveTo 200, 100 'mutare
personaj
        Profesor.GestureAt 150, 300 'in-
dicarea butoanelor
   End If
```

```
If secunde = 0 Then 'timul s-a scurs
       If raspuns_dat = 2 Then
raspunsul a fost gresit
           Profesor.Speak text_din_nou
           raspuns_dat = 0
           secunde = 20
       ElseIf raspuns_dat = 1 Then '
raspunsul dat a fost corect
           Profesor.Speak
text_felicitari
           Profesor.MoveTo 300, ptop
           Intreb_Click
       Else ' nu a raspuns nimic
           Profesor.Speak
text_alta_intrebare
           Profesor.MoveTo 300, ptop
            Intreb_Click
        End If
   End If
End Sub
Private Sub Form_Load()
   Randomize
   Frame1.Caption = "Intrebare"
   Agent1.Characters.Load "Profesor",
"james.acs"
  Set
                  Profesor
Agent1.Characters("Profesor")
    Profesor.LanguageID = &H409 ' mesa-
jele de eorare si informatii in limba
romana
   Profesor.TTSModeID
                       =
                           "{7EF71701-
A92D-11d1-B17B-0020AFED142E}" ' va vorbi
in limba italiana, cea mai apropiata de
romana, voce masculina Stefano
   Profesor.Show
   Form1.Left = 100
   Form1.Top = 100
   Profesor.MoveTo 300, Profesor.Top
   ptop = Profesor.Top
                "\Map=""Respunde
   t1
          =
                                      la
intrebare! " " = " "Raspunde
                                      la
intrebare!""\"
    t2 = "\Map=""Hai sa te vad!""=""Hai
sa te vad!\"""
   t3 = "\Map=""Shtii?""=""Stii?""\"
   t4
         =
                "\Map=""Pots
                                  samhi
spui?""=""Poti sa-mi spui?""\"
  t5 = "\Map=""Te
                             rog
                                      sa
raspunz!""=""Te rog sa raspunzi!""\"
   text_raspunde = t1 + "|" + t2 + "|"
+ t3 + "|" + t4 + "|" + t5
   text_din_nou = "Incearca din nou! | Ia
mai gandeste-te! Acum vei sti!"
   text_felicitari
"Felicitari! Trecem mai departe. 0 noua
intrebare. Sa incercam altceva. Bravo!"
   text_alta_intrebare = "Sa incercam
alta intrebare! Incearca altceva! Poate
acum vei reusi"
End Sub
Private Sub Intreb_Click()
   If Profesor.Top <> ptop And Profe-
sor.Left <> 300 Then
       Profesor.MoveTo 300, ptop
   End If
   Cronometru.Interval = 1000
   Frame1.Caption = "Intrebare"
   Frame2.Visible = True
```

```
secunde = 30 ' se alege un cont œ- End Sub
recare din fisierul contab.txt
   r = 1 + Int(Rnd * 4) ' nr. de
randuri din fisierul contab.txt
   Open App.Path + "\contab.txt" For
Input As #1
   For i = 1 To r
       Line Input #1, s
   Next i
   Close #1
    ' se determina simbolul, denumirea
contului si tipul acestuia
   p = InStr(s, "=")
    contul = Left(s, p - 1)
   s = Right(s, Len(s) - p)
   p = InStr(s, "=")
   denumirea_contului = Left(s, p - 1)
    tc = Right(s, 1)
    If tc = "a" Then
       tipul_contului = "Activ"
   Else
       tipul_contului = "Pasiv"
   End If
    ' se alege o modificare din cele do-
ua variante
   r = Int(Rnd * 2)
   If r = 0 Then
       modificare = "creste"
   Else
       modificare = "scade"
   End If
                                  textul
      se
             genereaza
                       in s
intrebarii
   s = "Contul " + contul
    s = s + " este un cont de " + ti-
pul_contului + ". "
    s = s + " Acest cont reflecta " +
denumirea_contului + ". "
   s = s + "Daca " + modificare
    s = s + " atunci ce se intampla cu "
+ contul + "? "
   s = s + "Se debiteaza sau se
crediteaza?"
   Intrebare.Text = s
   rezultat = tc + "=" + modificare
    ' conditiile de raspuns corect si de
raspuns gresit
    If (rezultat = "a=creste") Or (re-
zultat = "p=scade") Then
       raspuns = 1 ' se debiteaza
   Else
       raspuns = 2 ' se crediteaza
   End If
   raspuns_dat = 0
   Profesor.Speak text_raspunde
    Profesor.GestureAt 300, Profesor.Top
+ 100
```

```
Private Sub Invatare_Click()
    ' butonul de Invatare
    Cronometru.Interval = 0
    Frame2.Visible = False
    Profesor.MoveTo 200, 100
    Open App.Path + "\regula.txt" For
Input As #1
    t = "'
    While Not EOF(1)
        Line Input #1, s
        t = t + s + Chr$(13) + Chr$(10)
    Wend
    Close #1
    Frame1.Caption = "Regulile sunt"
    Intrebare.Text = t
    Profesor.Speak "Acestea sunt reguli-
le. |\Map=""Citeshte
                       aici!""=""Citeste
aici!""\|Iata regulile!"
    Profesor.GestureAt 100, -50
End Sub
```

Se observa, din program, ca acesta are revoie de cele doua fisiere REGULI.TXT, prezentat deja, si CONTAB.TXT. Acesta contine mai multe rânduri, pe fiecare fiind descris un cont. ca în exemplul nostru:

```
456=Decontari cu asociatii privind
capitalul=a
1011=Capital social subscris
nevarsat=p
321=Obiecte de inventar=a
401=Furnizori=p
```

E momentul ca James sa va ureze succes la exercitiile de contabilitate!

#### **Bibliografie**

[1] www.microsoft.com - The Microsoft Company

[2] The Microsoft Platform SDK - Microsoft Agent 2.0 Help File, Microsoft 1999

[2] Bogdan Patrut - "Aplicatii în Visual Basic", Editura Teora, 1998-2003

[3] Daniel Popa - "Microsoft Agent", www.e-press.ro

[4]Vasile Patrut, Aristitia Rotila - "Contabilitatea întreprinderii", Editura Alma Mater, Bacau, 2002

[5] www.edusoft.ro - SC EduSoft SRL